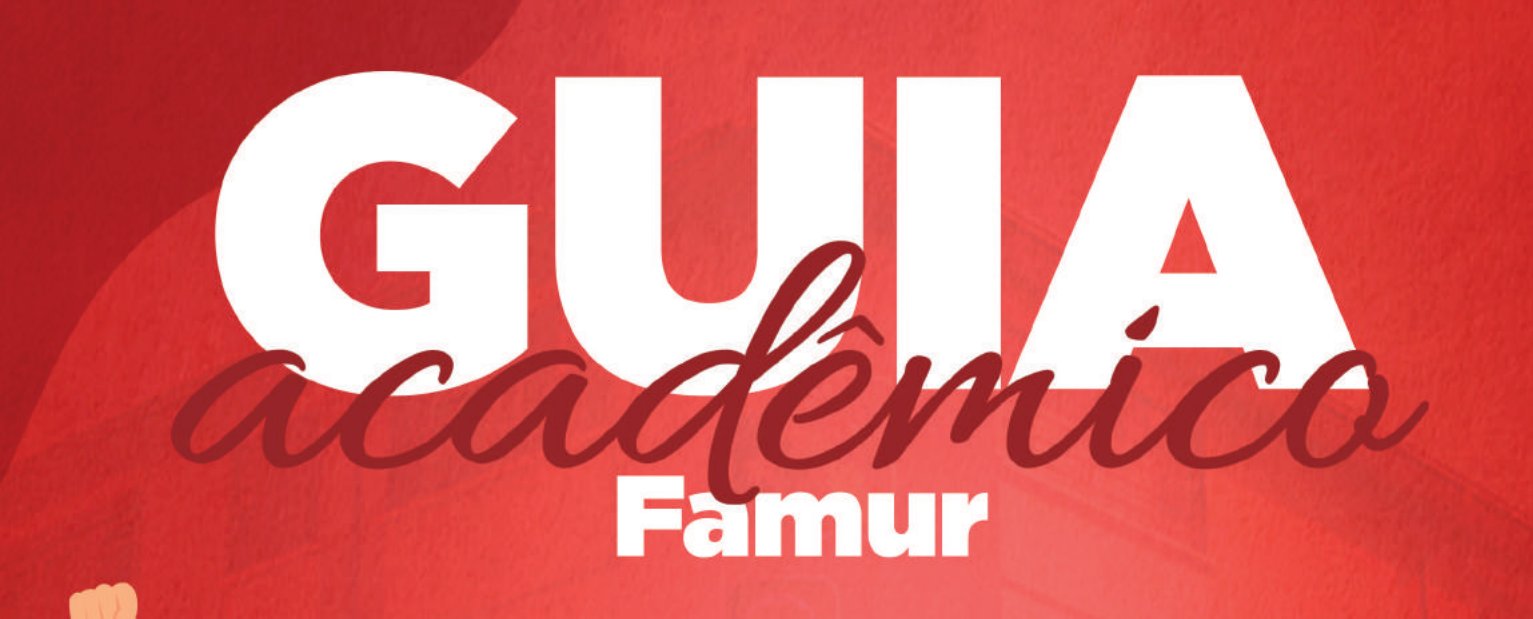

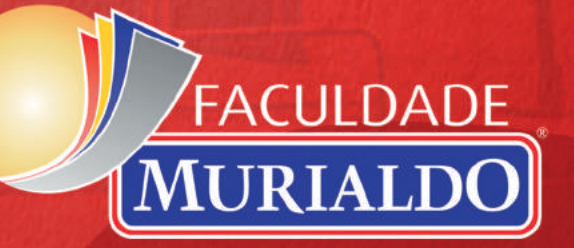

# **A Famur**

A Faculdade Murialdo (FAMUR) abriu suas portas, em 2012, a partir da experiência de mais de 80 anos dedicados à educação na Rede de Colégios Murialdo, por parte dos religiosos da Congregação de São José (Josefinos de Murialdo). A Força do Murialdo se expande a cada dia nos mais de 16 países em que está presente.

Atualmente se encontra na Europa: Itália, Espanha, Albânia e Romênia; América: Argentina, Chile, Brasil, Equador, Colômbia, México e Estados Unidos; África: Serra Leoa, Guiné Bissau, Gana e Nigéria; Ásia: Índia. No Brasil o Murialdo se faz presente em 10 estados, são eles: Rio Grande Sul, Santa Catarina, Paraná, São Paulo, Rio de Janeiro, Distrito Federal, Bahia, Maranhão, Ceará e Pará.

A FAMUR tem em sua missão e valores a responsabilidade social, voltada especialmente às crianças e adolescentes empobrecidos. Apoia os Programas Sociais: Centros Educativos, Aprendizagem Profissional, Casas Lar, Murialdo Santa Fé, entre outros, desenvolvidos pelo Instituto Leonardo Murialdo e volta-se ao empreendedorismo social.

O Credenciamento da Instituição de Ensino Superior se deu por meio da Portaria nº 1257 de 19/09/2011. Possui como foco a educação humanizada, com a missão de garantir ensino de excelência e a formação de profissionais humanizados, assumindo a responsabilidade social e a promoção do desenvolvimento sustentável da região.

Como forma de **facilitar** o seu acesso e vivência acadêmica, acompanhe o **Guia Acadêmico** da Famur.

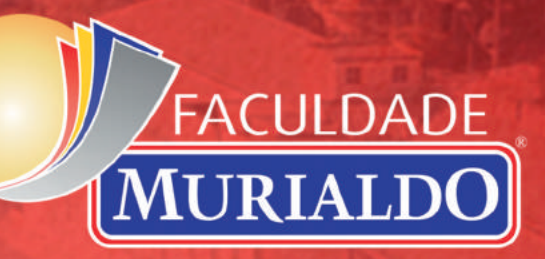

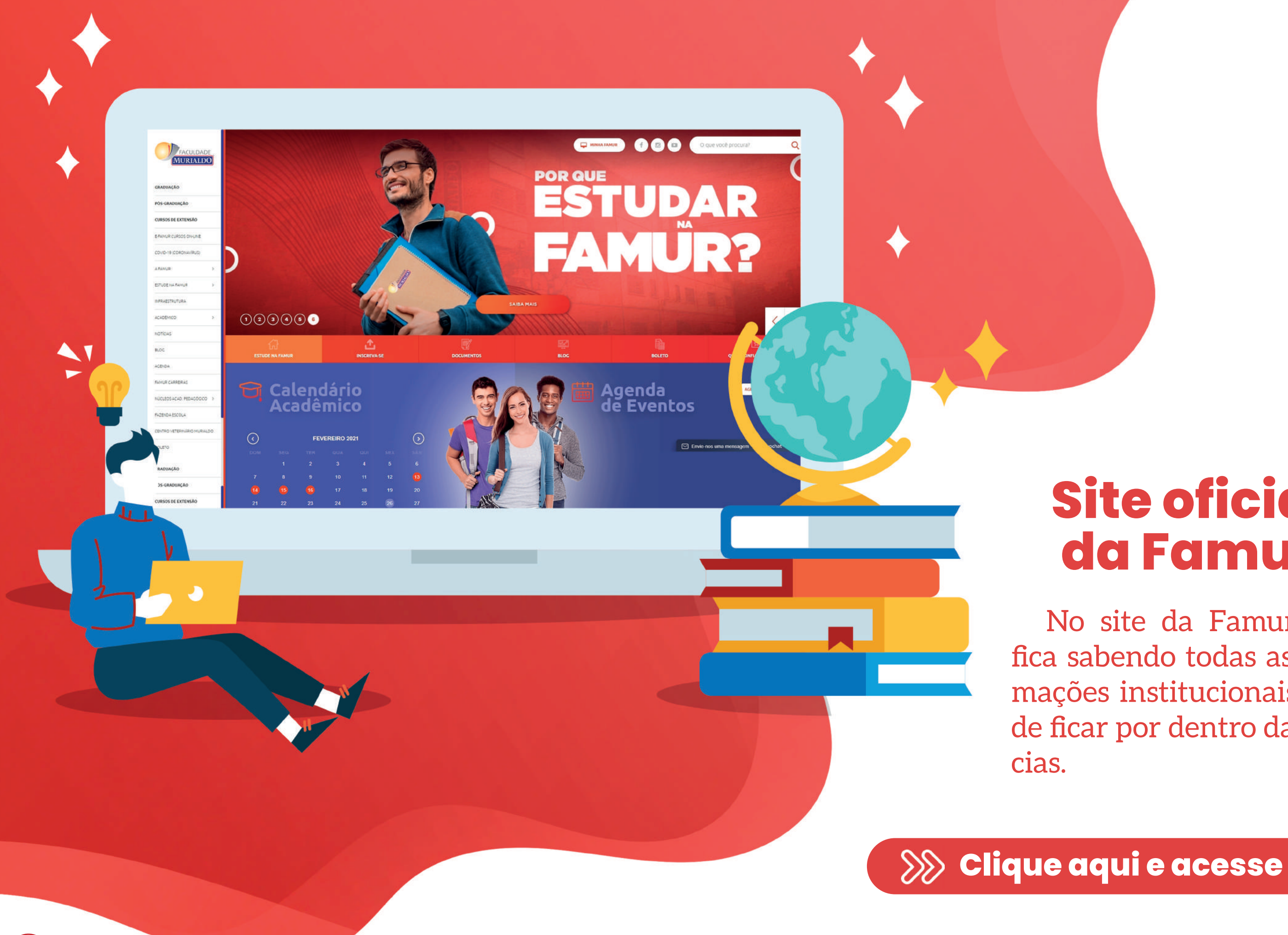

# **Site oficial** da Famur

No site da Famur, você fica sabendo todas as informações institucionais, além de ficar por dentro das notí-

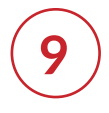

# Calendário Acadêmico

O calendário acadêmico estabelece os prazos, feriados, recessos, data de início e término do período letivo. É um grande aliado do acadêmico. O calendário está publicado no site oficial da FAMUR, nas versões de consulta e impressão.

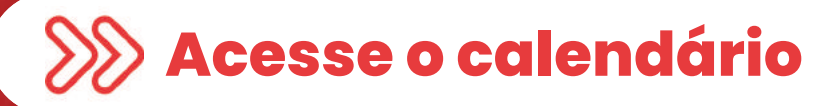

# Importante

Fique atento as informações, prazos e datas que constam no Calendário Acadêmico. Pois, ao perder um período importante pode resultar em consequências sérias. Por isso, acompanhe sempre!

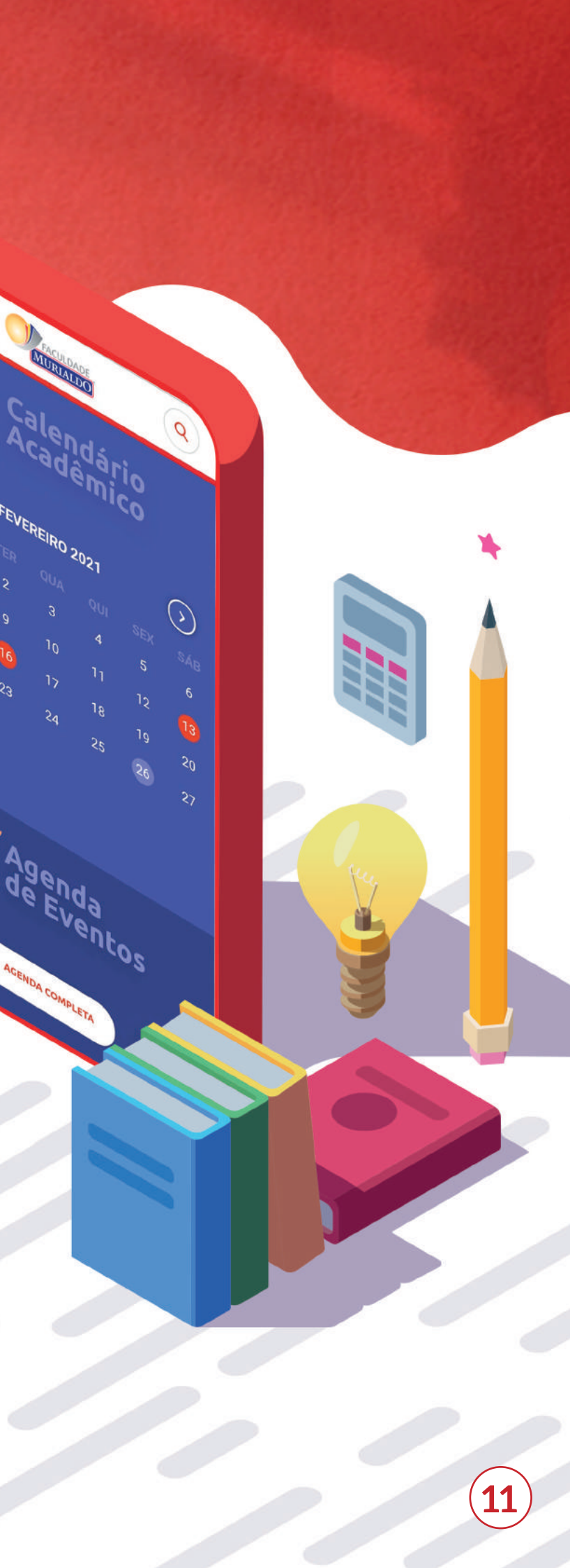

# Agenda de Eventos

Na página inicial do site da Famur, você encontra a Agenda de Eventos. Nessa parte, você acompanha a relação das atividades que serão realizadas pela instituição.

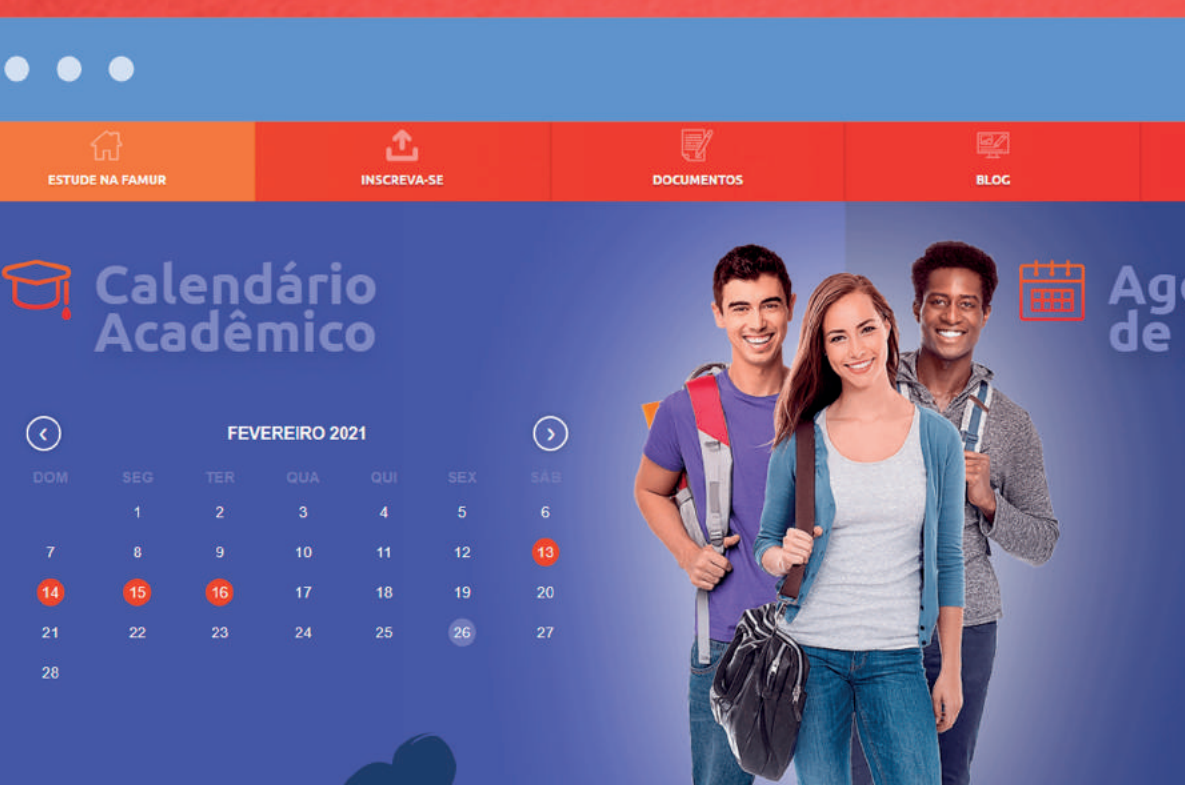

# BOLETO

QUEM CONFIA RECOMENDA

## Agenda de Eventos

AGENDA COMPLETA

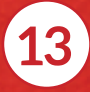

# Portal **Minha Famur**

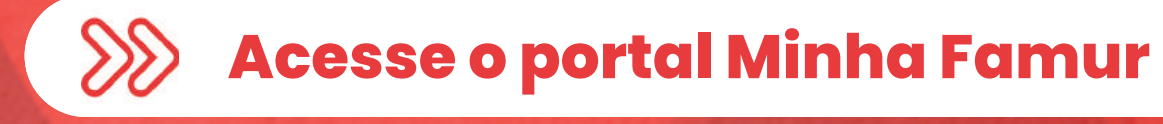

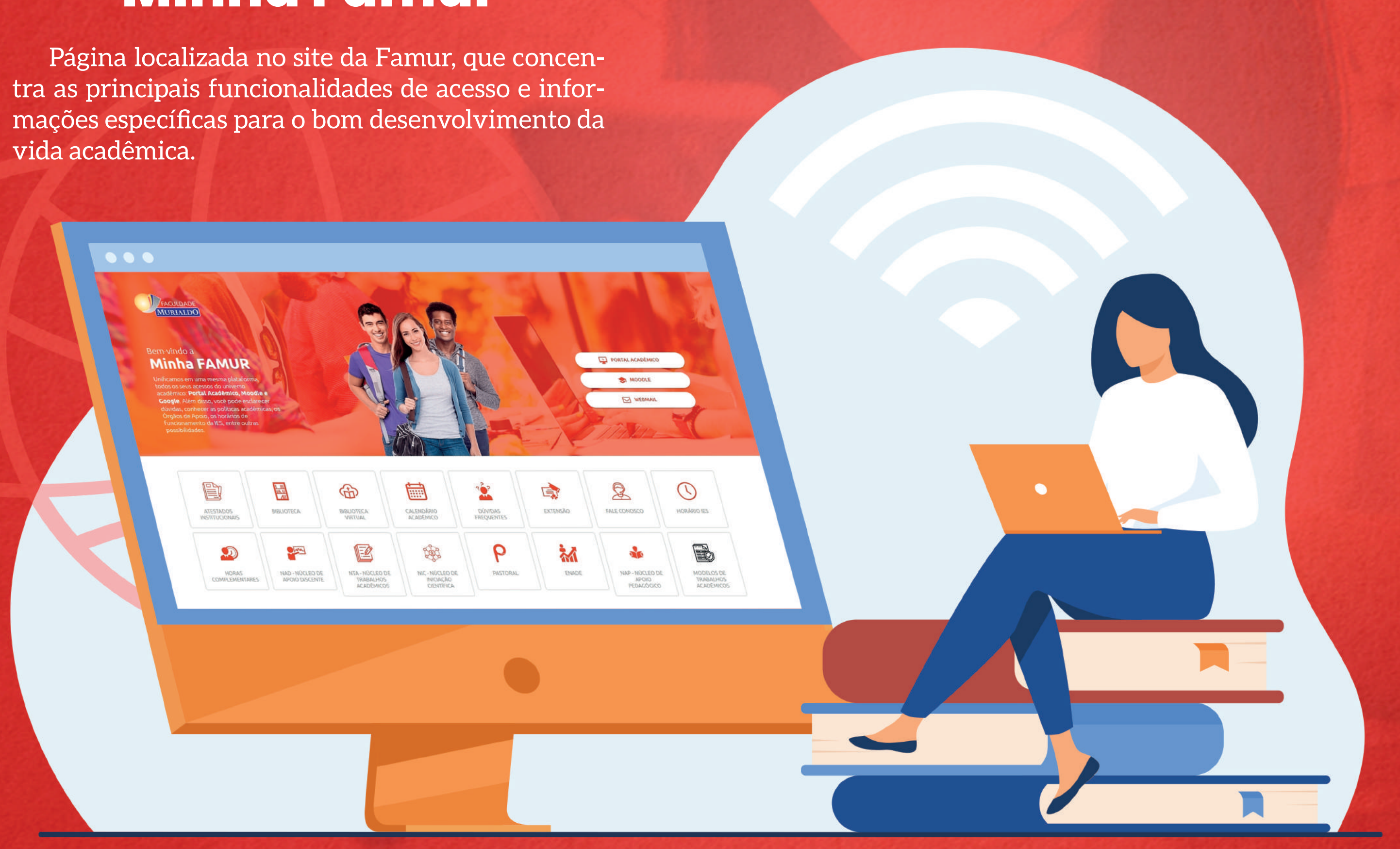

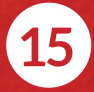

# **Portal** Acadêmico

Por meio do Portal Acadêmico, você pode conferir a sua

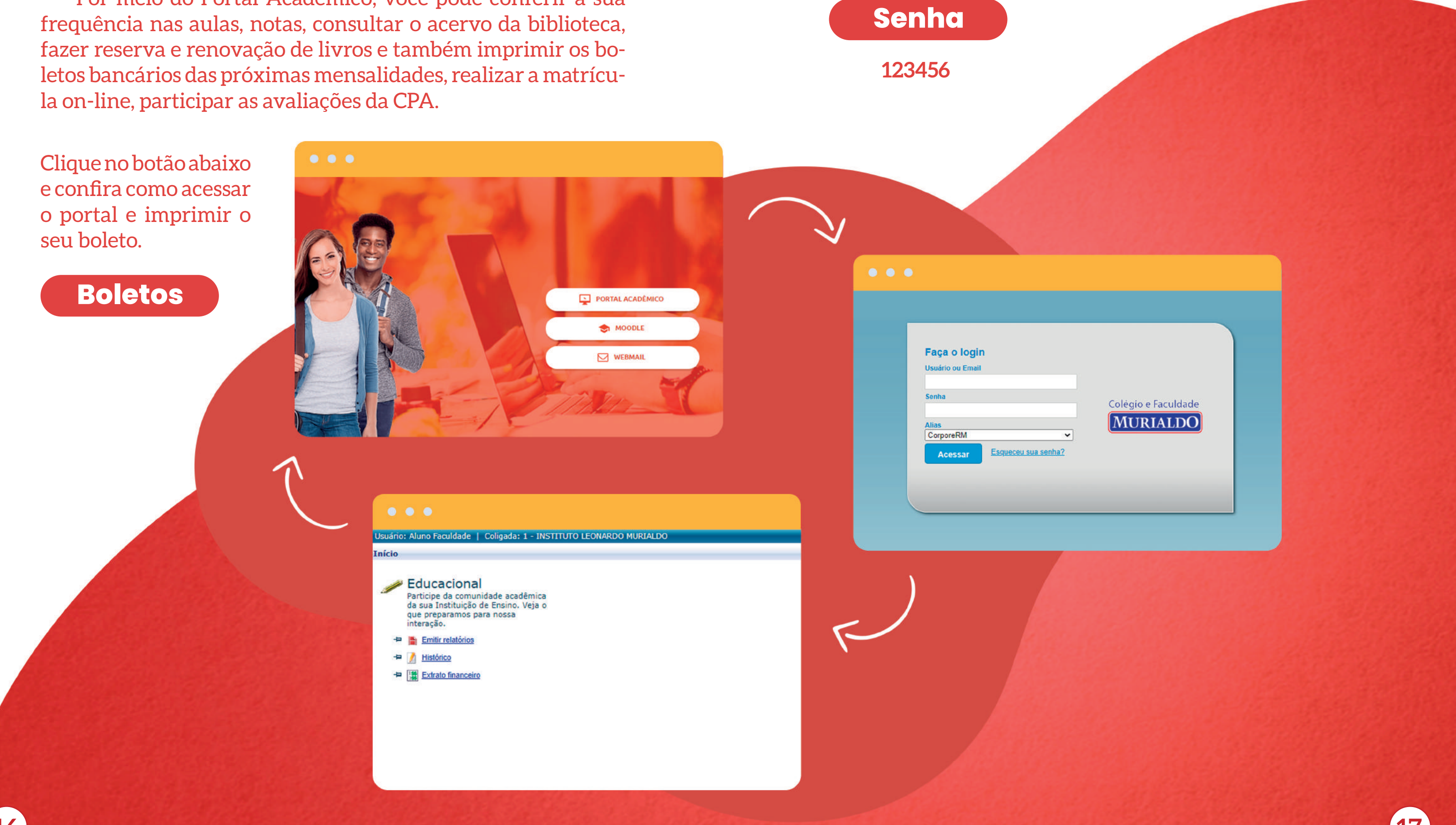

Usuário

Número do seu RA

### OBS: lembrando que a senha deve ser alterada no primeiro acesso

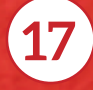

# **Google for Education**

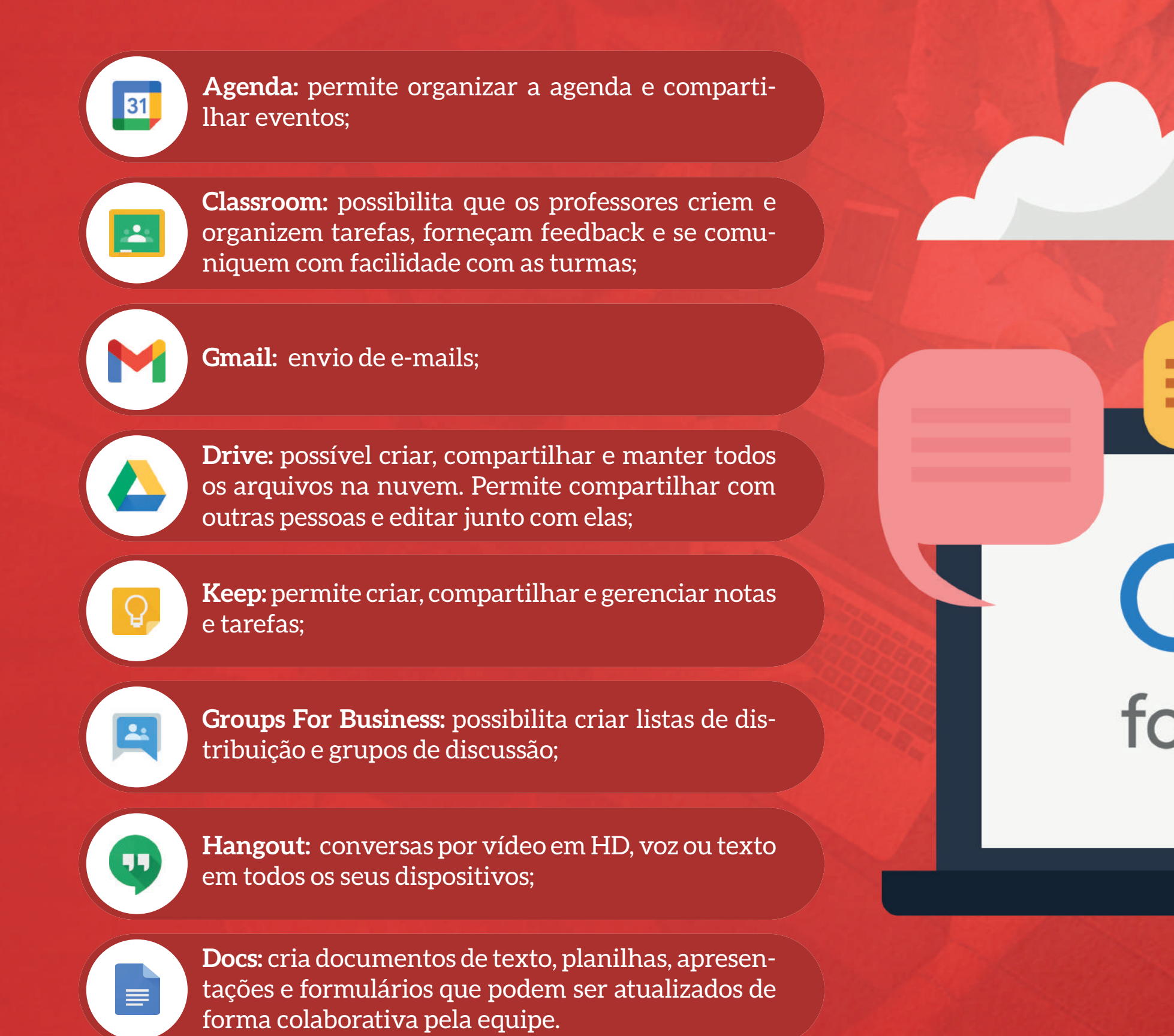

18

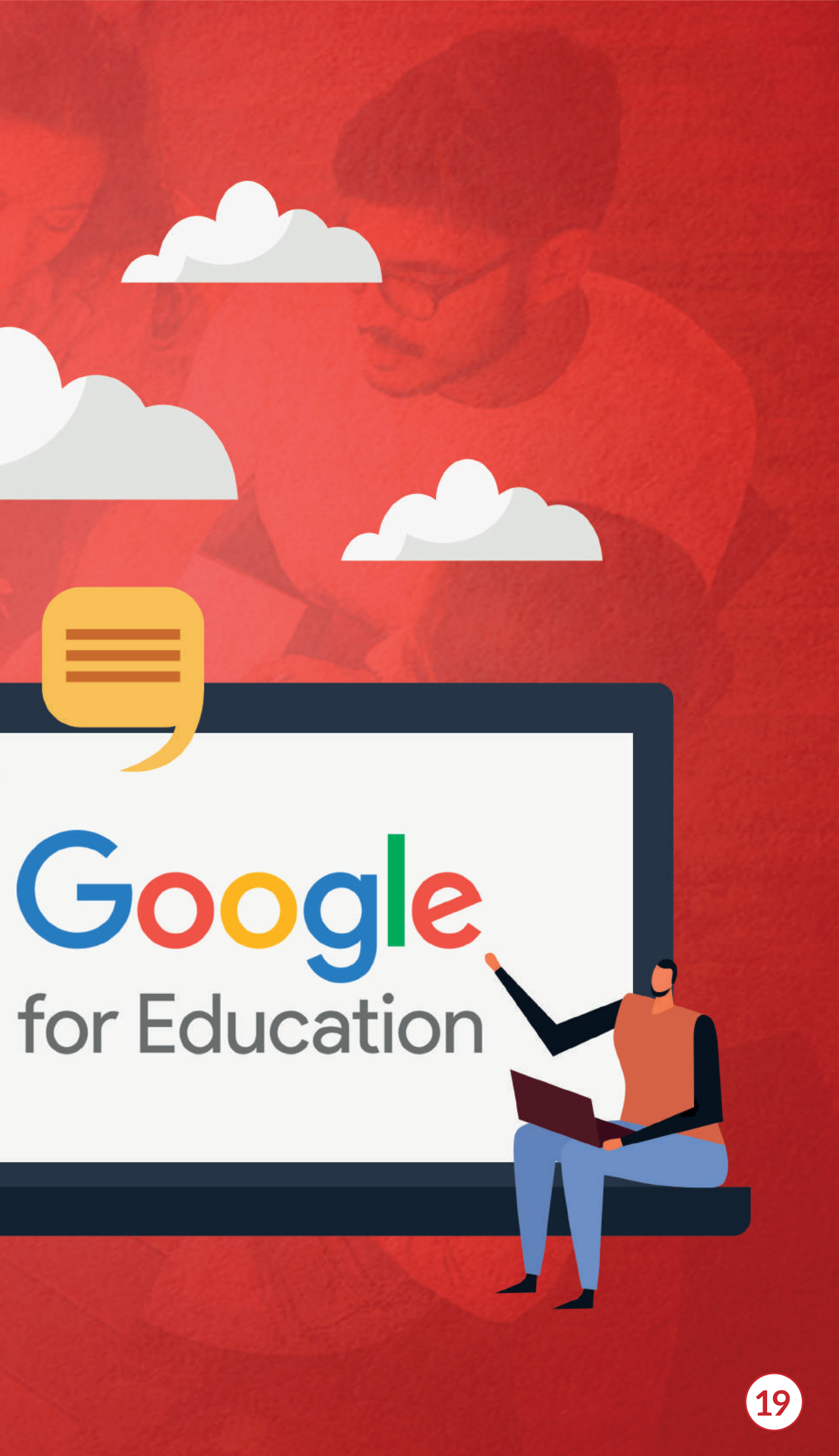

# **E-mail Institucional**

A comunicação entre a Faculdade e o acadêmico será realizada via e-mail institucional (@famur). Essa conta institucional é uma **CONTA GOOGLE**, vinculada a **FAMUR**. Você pode fazer o login por meio do site Google ou pela área **MINHA FAMUR**.

# Usuário

nome.sobrenome@famur.com.br

## Senha

20

12345678 (Alterar após 1º acesso)

Não sabe seu endereço, ou não consegue redefinir sua senha usando os recursos da plataforma? Entre em contato com a Central de Relacionamento.

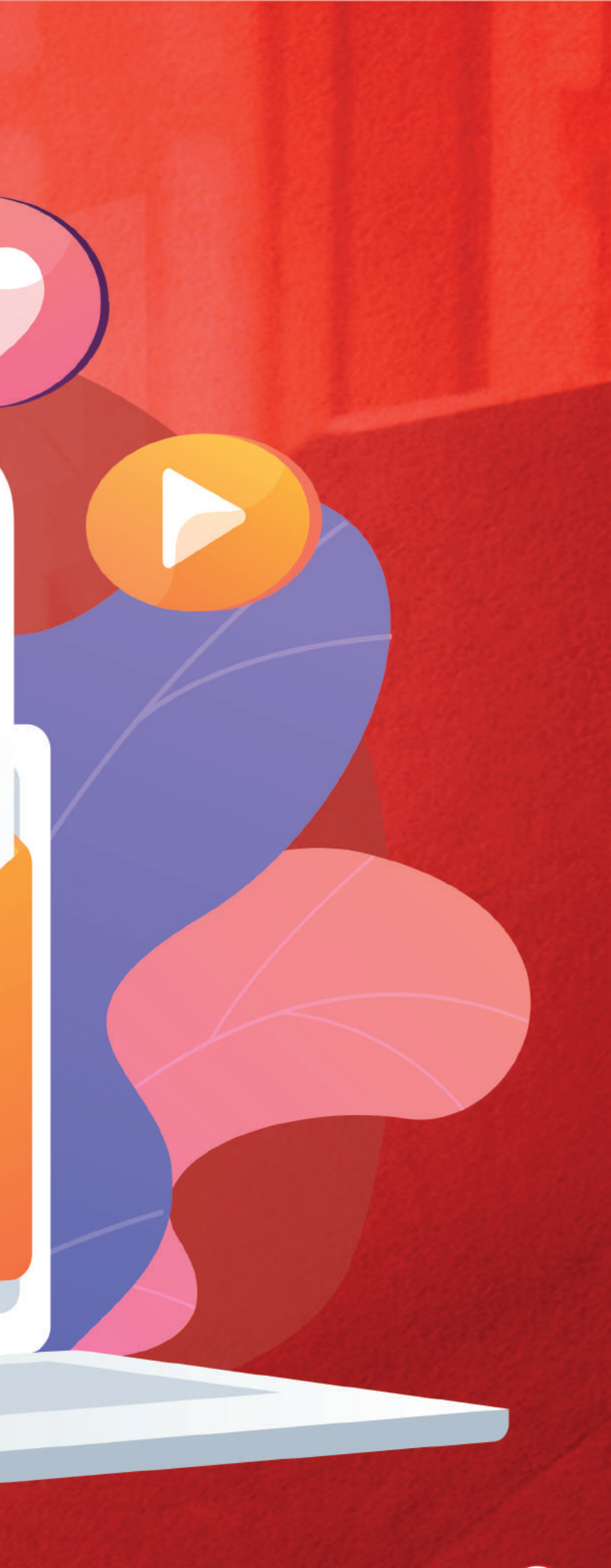

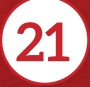

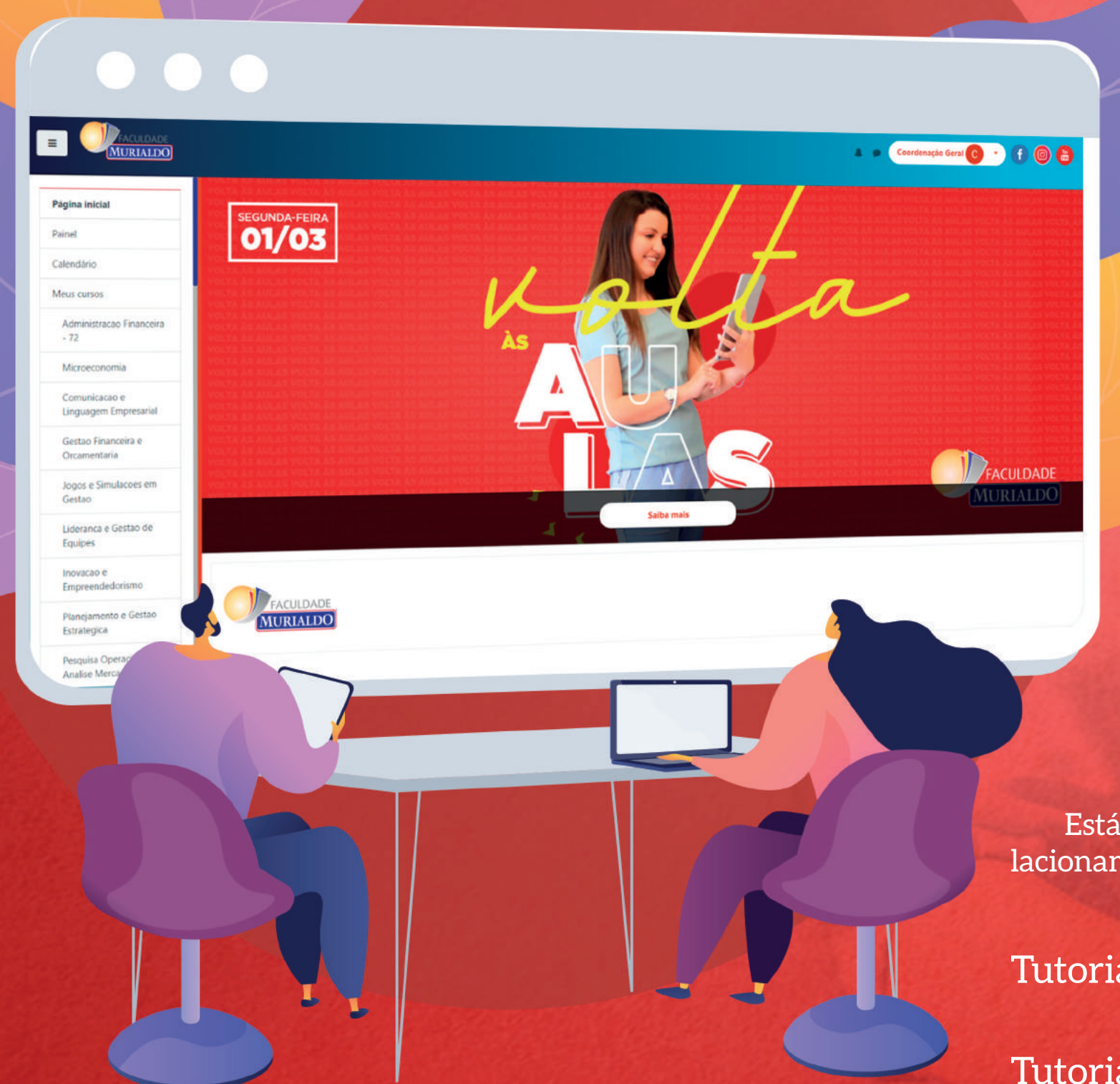

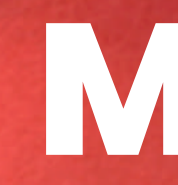

O Moodle é uma plataforma que possibilita ao acadêmico encontrar os conteúdos disponibilizados pelos professores, além de postar trabalhos e atividades, debater em fóruns, esclarecer dúvidas, acompanhar o cronograma das aulas, entre outros recursos.

O login deve ser feito com a sua Conta Google Institucional (@famur). Você pode acessar por meio da área MINHA FAMUR e também, baixar gratuitamente o aplicativo no seu celular.

## Acesse e ative o aplicativo

Está com dificuldades? Entre em contato com a Central de Relacionamento.

Tutorial de configuração do APP

Tutorial de como postar trabalhos

# Moode

## Importante

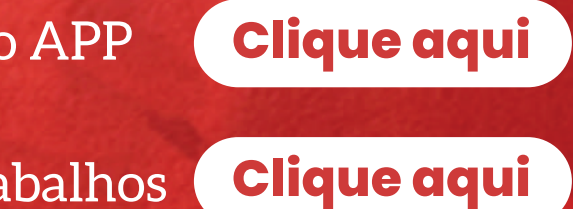

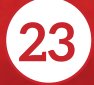

|                                                                                                    |                                                                                                    | Fich<br>Matr                                                                                                    |                                                                                                    |                                                         | e<br>la                                                                                                    |                                                                                                    | 0                                                            |
|----------------------------------------------------------------------------------------------------|----------------------------------------------------------------------------------------------------|----------------------------------------------------------------------------------------------------|----------------------------------------------------------------------------------------------------|---------------------------------------------------------|----------------------------------------------------------------------------------------------------|----------------------------------------------------------------------------------------------------|--------------------------------------------------------------|
|                                                                                                    |                                                                                                    |                                                                                                    |                                                                                                    |                                                         |                                                                                                    |                                                                                                    |                                                              |
| 0                                                                                                  | FACUL                                                                                                    |                                                                                                    | Credenciamento p                                                                                              | elo Portar<br>Rua Marqi                                 | ria Ministerial nº 125<br>uês do Herval - 701<br>S                                                                                                    | FACULDADE<br>7 de 16/09/2011 - D.O.U d<br>- Centro - 95020260 - Caxi<br>64 3039-0245 - secretaria@                                                                                                    | MURIALDO<br>e 19/09/2011<br>as do Sul - RS<br>ifamur.com.br  |
| 0                                                                                                  | FACUL                                                                                                    | DADE<br>IDO<br>FICHA DI                                                                                                    | Credenciamento p                                                                                              | elo Porta<br>Rua Marq                                   | ria Ministerial nº 125<br>uês do Herval - 701<br>S                                                                                                    | FACULDADE<br>7 de 16/09/2011 - D.O.U d<br>- Centro - 95020260 - Caxi<br>14 3039-0245 - secretaria@                                                                                                    | MURIALDO<br>e 19/09/2011<br>as do Sul - RS<br>ifamur.com.br  |
| Acadêmico:<br>Período Letivo:<br>Curso:                                                            | FACUL<br>MURIA                                                                                                    | DADE<br>IDO<br>FICHA DI                                                                                                    | Credenciamento p                                                                                              | elo Portar<br>Rua Marqu<br>2                            | ria Ministerial nº 125<br>uês do Herval - 701<br>Situação de Matrícu                                                                                                    | FACULDADE<br>7 de 16/09/2011 - D.O.U d<br>- Centro - 95020260 - Caxi<br>14 3039-0245 - secretaria@<br>                                                                                                    | MURIALDO<br>e 19/09/2011<br>as do Sul - RS<br>ifamur.com.br  |
| Acadêmico:<br>Período Letivo:<br>Curso:<br>Turma                                                   | FACUL<br>MURIA<br>3 2021                                                                                                    | DADE<br>ILDO<br>FICHA DI<br>/1<br>Disciplina                                                                                                    | Credenciamento p<br>E MATRÍCULA                                                                               | elo Portal<br>Rua Marqu<br>2<br>1<br>CR                 | na Ministerial nº 125<br>uês do Herval - 701<br>Situação de Matrícu<br>Situação de Matrícu                                                                                             | FACULDADE<br>7 de 16/09/2011 - D.O.U d<br>- Centro - 95020260 - Caxis<br>54 3039-0245 - secretaria@<br>54 3039-0245 - secretaria@<br>53<br>33<br>34<br>34<br>34<br>34<br>34<br>34<br>34<br>34<br>34<br>34<br>34<br>34 | MURIALDO<br>e 19/09/2011<br>as do Sul - RS<br>Ifamur.com.br  |
| Acadêmico:<br>Período Letivo:<br>Curso:<br>Turma<br>GRA005                                         | ACUL     MURIA     O     O     O     O     O     O     O     O     O     O     O     O     O     O     O     O     O     O     O     O     O     O     O     O     O     O     O     O     O     O     O     O     O     O | DADE<br>DISCIPLINA<br>/1<br>Disciplina<br>Comunicação e Linguagem Empresarial                                                                                                    | Credenciamento p<br>E MATRÍCULA<br>CH<br>72                                                                   | elo Portar<br>Rua Marqu<br>2<br>1<br>CR<br>4            | ria Ministerial nº 125<br>uês do Herval - 701<br>S<br>Registro Acadêmico<br>Situação de Matricu<br>Situação<br>Matriculado                                                             | FACULDADE<br>7 de 16/09/2011 - D.O.U d<br>- Centro - 95020260 - Caxis<br>34 3039-0245 - secretaria@<br>                                                                                                    | MURIALDO<br>e 19/09/2011<br>as do Sul - RS<br>ifamur.com.br  |
| Acadêmico:<br>Período Letivo:<br>Curso:<br>Turma<br>GRA005<br>GRA014                               | Código     GRA005     GRA014                                                                                                    | DADE<br>FICHA DI<br>/1<br>Disciplina<br>Comunicação e Linguagem Empresarial<br>Liderança e Gestão de Equipes                                                                                                    | Credenciamento p<br>E MATRÍCULA<br>CH<br>72<br>72                                                             | elo Portar<br>Rua Marque<br>2<br>1<br>CR<br>4<br>4      | ria Ministerial nº 125<br>uês do Herval - 701<br>S<br>Registro Acadêmico<br>Situação de Matricu<br>Situação<br>Matriculado<br>Matriculado                                              | FACULDADE<br>7 de 16/09/2011 - D.O.U d<br>- Centro - 95020260 - Caxi<br>i4 3039-0245 - secretaria@<br>                                                                                                    | MURIALDO<br>ee 19/09/2011<br>as do Sul - RS<br>ifamur.com.br |
| Acadêmico:<br>Período Letivo:<br>Curso:<br>Turma<br>GRA005<br>GRA014<br>GRA011                     | 3 2021<br>Código<br>GRA005<br>GRA014<br>GRA011                                                                                                    | DADE<br>FICHA DI<br>FICHA DI<br>Disciplina<br>Comunicação e Linguagem Empresarial<br>Liderança e Gestão de Equipes<br>Gestão Financeira e Orçamentária                                                                                                    | Credenciamento p<br>E MATRÍCULA<br>CH<br>72<br>72<br>72<br>72                                                 | 2<br>CR<br>4<br>4<br>4                                  | ria Ministerial nº 125<br>uês do Herval - 701<br>Segistro Académico<br>Situação de Matríco<br>Situação<br>Matrículado<br>Matriculado<br>Matriculado                                    | FACULDADE<br>7 de 16/09/2011 - D.O.U d<br>- Centro - 95020260 - Caxi<br>44 3039-0245 - secretaria@<br>                                                                                                    | MURIALDO<br>ee 19/09/2011<br>as do Sul - RS<br>ifamur.com.br |
| Acadêmico:<br>Período Letivo:<br>Curso:<br>Turma<br>GRA005<br>GRA014<br>GRA011<br>GRA003           | Código<br>GRA005<br>GRA014<br>GRA003                                                                                                    | DIsciplina     Comunicação e Linguagem Empresarial Liderança e Gestão de Equipes Gestão Financeira e Orçamentária Microeconomia                                                                                                    | Credenciamento p<br>E MATRÍCULA<br>CH<br>72<br>72<br>72<br>72<br>72                                           | 2<br>CR<br>4<br>4<br>4                                  | ria Ministerial nº 125<br>uês do Herval - 701<br>Segistro Académico<br>Situação de Matrícu<br>Situação<br>Matrículado<br>Matriculado<br>Matriculado<br>Matriculado                     | FACULDADE<br>7 de 16/09/2011 - D.O.U d<br>- Centro - 95020260 - Caxi<br>44 3039-0245 - secretaria@<br>                                                                                                    | MURIALDO<br>ee 19/09/2011<br>as do Sul - RS<br>ifamur.com.br |
| Acadêmico:<br>Período Letivo:<br>Curso:<br>Turma<br>GRA005<br>GRA014<br>GRA011<br>GRA003<br>GRA015 | Código<br>GRA005<br>GRA014<br>GRA011<br>GRA003<br>GRA015                                                                                                    | DISCIPLINA     DISCIPLINA     DISCIPLINA     DISCIPLINA     Comunicação e Linguagem Empresarial     Liderança e Gestão de Equipes     Gestão de Equipes     Gestão de Equip | Credenciamento p<br>E MATRÍCULA<br>72<br>72<br>72<br>72<br>72<br>72<br>72                                     | 2<br>CR<br>4<br>4<br>4<br>4<br>4                        | ria Ministerial nº 125<br>uês do Herval - 701<br>S<br>Registro Académico<br>Situação de Matrícu<br>Situação<br>Matrículado<br>Matrículado<br>Matriculado<br>Matriculado<br>Matriculado | FACULDADE<br>7 de 16/09/2011 - D.O.U d<br>- Centro - 95020260 - Caxi<br>44 3039-0245 - secretaria@<br><br><br><br><br><br><br><br><br>                                                                                | MURIALDO<br>ee 19/09/2011<br>as do Sul - RS<br>ifamur.com.br |
| Acadêmico:<br>Período Letivo:<br>Curso:<br>Turma<br>GRA005<br>GRA014<br>GRA011<br>GRA03<br>GRA015  | Código<br>GRA005<br>GRA014<br>GRA011<br>GRA015                                                                                                    | FICHA DE     FICHA DE     State State     State State     State State     State State     State State     State State     State State     State State     State State     State State     State State     State State     State State     State State     State State     State State     State     State State     State     Sta | Credenciamento p<br>E MATRÍCULA<br>72<br>72<br>72<br>72<br>72<br>72<br>72<br>72<br>72<br>72<br>72<br>72<br>72 | 20<br>CR<br>CR<br>4<br>4<br>4<br>4<br>4<br>4<br>4<br>20 | ria Ministerial nº 125<br>uês do Herval - 701<br>segistro Acadêmico<br>Situação de Matricu<br>Situação<br>Matriculado<br>Matriculado<br>Matriculado<br>Matriculado                     | FACULDADE<br>7 de 16/09/2011 - D.O.U d<br>- Centro - 95020260 - Caxi<br>44 3039-0245 - secretaria@<br>                                                                                                    | MURIALDO<br>le 19/09/2011<br>as do Sul - RS<br>ifamur.com.br |

A Ficha de Matrícula é um documento que comprova que você realizou a escolha das suas Unidades Curriculares para o período letivo. Ele está disponível para impressão no Portal Acadêmico.

Nele, você encontrará as seguintes informações:

O nome do acadêmico; o período letivo no qual está matriculado; o curso de graduação; o número do registro acadêmico; e a situação de matrícula, que deverá estar como matriculado. Logo abaixo, aparecem todas as Unidades Curriculares que o acadêmico realizou a matrícula (turma, código, disciplina, CH, CR, situação, hora, dia).

**IMPORTANTE**: o acadêmico só estará apto para frequentar as aulas se estiver com a situação de matrícula com o seguinte dizer: matriculado.

### 1) Situação de matrícula

Matriculado – acadêmico regularmente ativo;

para confirmar a matrícula.

### 2) Registro Acadêmico (RA)

É o número do cadastro do acadêmico no nosso sistema. É utilizado para a efetivação de login na rede wifi e portal acadêmico. Identifique-se com nome e RA sempre que buscar atendimento por e-mail ou mensagem.

Insira esse número para facilitar a localização do seu cadastro no sistema. Assim, podemos agilizar o seu atendimento. Você pode identificar o seu número na ficha de matrícula. Inserir foto da ficha e destacar RA.

### 3) Período Letivo (PL)

Refere-se ao período do semestre no qual ocorrem as atividades acadêmicas. Entenda como identificamos os Períodos Letivos (PL):

- ano.A período letivo de férias de verão ex: 2021.A
- ano.1 período letivo do 1º semestre ex: 20121.1
- ano.B período letivo de férias de inverno ex: 2021.B
- ano.2 período letivo do 2º semestre ex: 2021.2

### 4) Créditos (CR)

Cada disciplina do plano curricular do seu curso possui uma carga horária. Sendo o crédito, uma unidade de medida (como quilos KG e Litros L) que corresponde a hora aula semanal de cada disciplina.

• Pré-matriculado – aguardando pagamento da primeira parcela do semestre

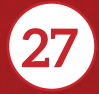

# **Biblioteca Virtual**

Por meio da plataforma Minha Biblioteca, você, estudante da Faculdade Murialdo, terá acesso rápido e fácil a milhares de títulos acadêmicos entre as principais publicações de diversas áreas de especialização: Ciências Agrárias, Ciências Sociais, Ciências da Saúde, Ciências Humanas, entre outras.

A Minha Biblioteca é uma plataforma digital, prática e inovadora que oferece acesso a milhares de livros técnicos, científicos e profissionais de qualidade. Os estudantes podem acessar os títulos das principais editoras acadêmicas do país por meio de qualquer dispositivo móvel com internet como computadores, tablets e notebooks.

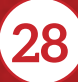

·oja o que é tendi

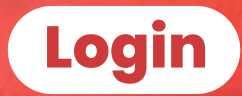

nome.sobrenome@famur.com.br

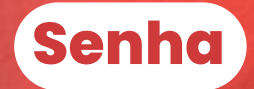

Seu CPF completo

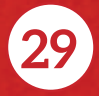

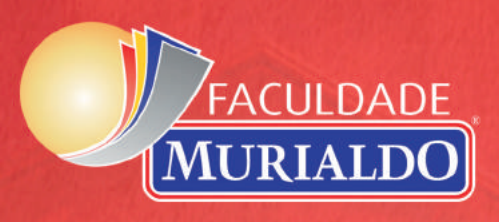

### Central de Relacionamento

Conheça nossa equipe da Central de Relacionamento:

Elaine Sironi - Coordenadora da Central de Relacionamento

Natalia Fuentes - Atendimento Central de Relacionamento | Unidade Sede

Natália Zanella - Atendimento Central de Relacionamento | Unidade Ana Rech

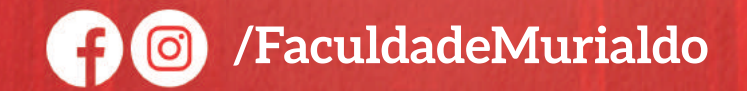

### Telefones

### Unidade Sede

Telefone: 54 3537.0676 Whats: 54 99711.2806 **Unidade Ana Rech** Telefone: 54 3535.7350